## Cómo Actualizar el Periodo de Ingreso en PPSC

1. Desde <u>pikespeak.edu</u> - en la esquina superior derecha, haz clic en *Apply* (solicitar admisión)

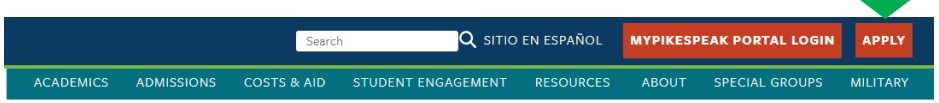

2. Desplázate hacia abajo y haz clic en *Returning Applicants: Log in and Finish Your Application* (solicitantes que regresan: iniciar sesión y finalizar tu solicitud).

| RETURNING APPLICANTS: LOG IN AND FINISH YOUR APPLICATION |
|----------------------------------------------------------|
|                                                          |

3. Inicia sesión con la cuenta que creaste cuando comenzaste con *First-Time Applicants: Create an Account and Apply* (solicitantes por primera vez: crear una cuenta y solicitar admisión) o selecciona *Create Account* (crear cuenta) si aún no tienes una.

| SIGN IN           | CREATE ACCOUNT             | APPLY ONLINE          | EVENTS                                                                                    |                                                                                |                                                                                                    |                                                                                                    |
|-------------------|----------------------------|-----------------------|-------------------------------------------------------------------------------------------|--------------------------------------------------------------------------------|----------------------------------------------------------------------------------------------------|----------------------------------------------------------------------------------------------------|
|                   |                            |                       |                                                                                           |                                                                                |                                                                                                    |                                                                                                    |
|                   |                            |                       | Create Accou                                                                              | int                                                                            |                                                                                                    |                                                                                                    |
|                   | Sign In<br>Create Account  |                       | The application is a two-trep application.                                                | vocess that begins with completi                                               | ing the Create Account portion. You will then be closeded                                                              | in the My Arcourd Page where you can start a new application or continue a                                                                                        |
| Email             |                            |                       | Here are a few things to keep<br>your envoyes more winched,<br>bottom of the boxes when g | In mind to complete this applicat<br>false sure to scroll down to the b<br>20. | its. In general, please carefully consider each of your an<br>officer of the page to select Seve as you more from each | more before making your whether it will be easier to complete it you do not a<br>tab. Generative to always click on the Select burlow and the Search button at it |
| Password          |                            |                       | Contact Inform<br>with an * are ro                                                        | ition - To allow u<br>quired.                                                  | s to best serve you, please pr                                                                                         | ovide all information requested. Items ma                                                                                                    |
|                   |                            | SHOW                  | Legal Cited Name*                                                                         |                                                                                | Legal Middle Nerrie                                                                                                    |                                                                                                    |
|                   |                            | Forgot your password? | Legal Last Name 1                                                                         |                                                                                | Former Last Norm                                                                                                    |                                                                                                    |
| fm not a robot    | NGCAFTCHA<br>Prime - Terra |                       | Professed First Name                                                                      |                                                                                |                                                                                                    |                                                                                                    |
| Remember Me       |                            |                       |                                                                                           |                                                                                |                                                                                                    |                                                                                                    |
| Are you signed in | from a public computer?    |                       | Select Phone Type *                                                                       |                                                                                |                                                                                                    |                                                                                                    |
|                   | Sign In                    |                       | Inter Nabile Phone *                                                                      | ¥                                                                              |                                                                                                    |                                                                                                    |

- 4. Ahora estarás en la página principal de *My Account* (mi cuenta). Selecciona *Create a New Application* (crear una nueva solicitud) para comenzar tu solicitud de admisión en el menú *My Applications* (mis solicitudes).
- 5. Selecciona *Start a New Undergraduate Application* (comenzar una nueva solicitud de pregrado).

| My Applications:                      | Create a New Application |
|---------------------------------------|--------------------------|
| Application Listing                   |                          |
|                                       |                          |
| Start a new Undergraduate Application |                          |

6. Haz clic en el menú de *select an application to complete* (seleccionar una solicitud para completar) y cambia el semestre de ingreso. Select an application to complete

| ~ |
|---|
|   |
|   |
|   |

Back

7. Tu información debería aparecer automáticamente desde tu solicitud inicial. Sin embargo, revisa cada pregunta para asegurarte de que toda tu información esté correcta antes de enviar la solicitud.
Select an application to complete When de you want to start attending college?\*

Si tienes alguna pregunta, comunícate con Programas de Bachillerato al <u>hsp@pikespeak.edu</u> o al 719-502-3111.